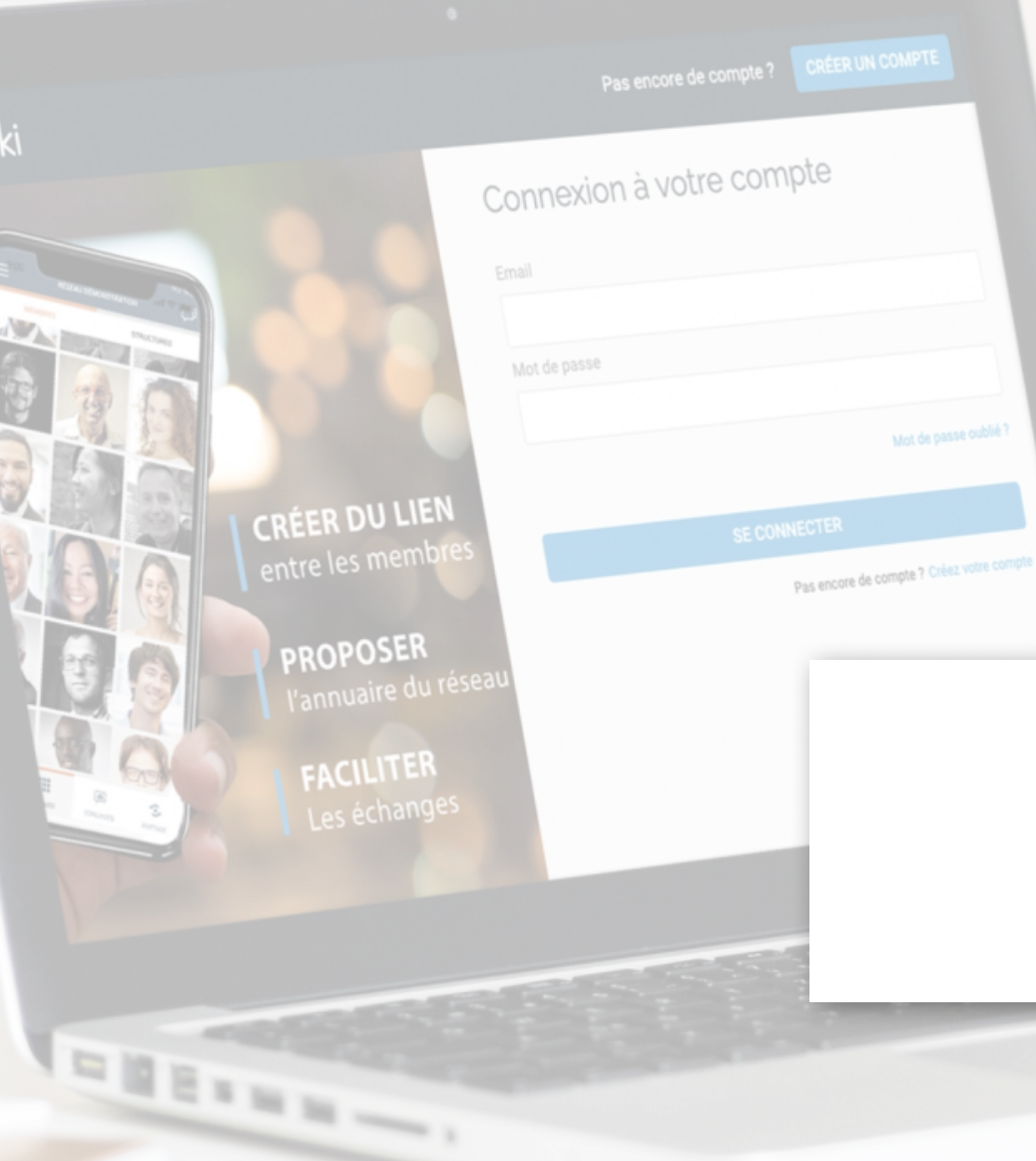

# **GUIDE** Les Offres Privées

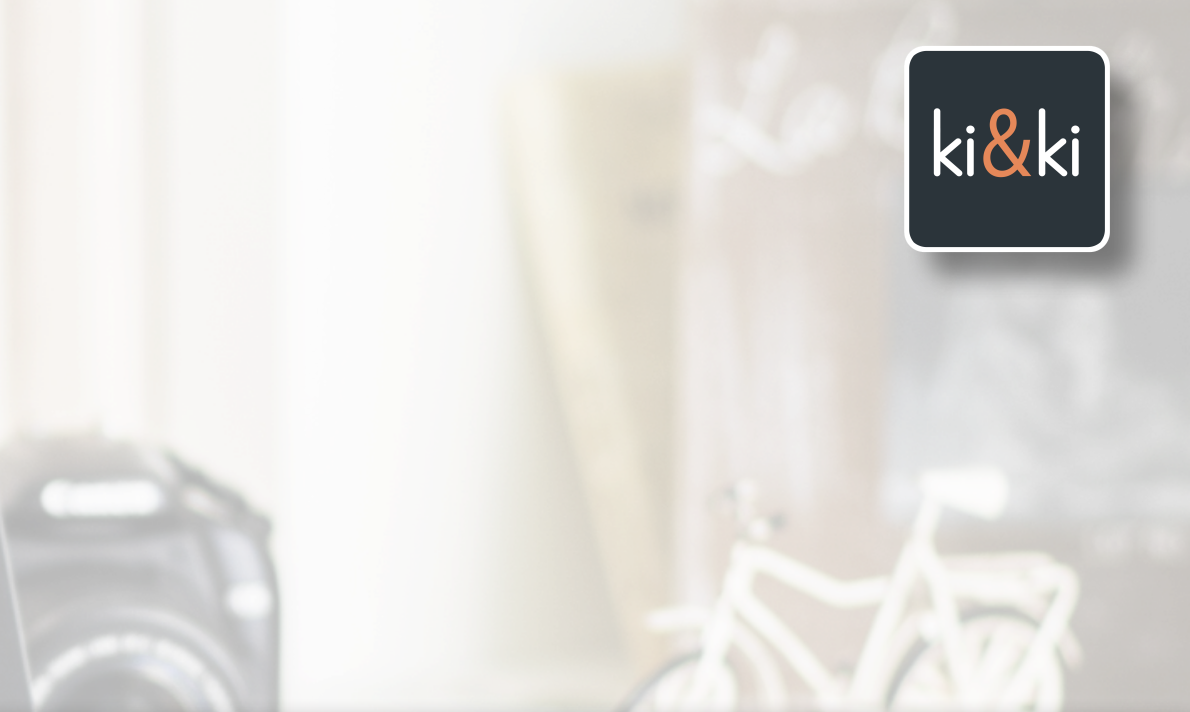

## QU'EST CE QUE C'EST ?

### Nous avons imaginé la fonctionnalité OFFRES pour :

- Mettre à votre disposition un espace dédié pour diffuser les offres de vos partenaires
- Donner la possibilité à vos membres de proposer des offres exclusives dans le cadre de votre réseau.
- Vous permettre de proposer des prestations liées à l'animation de votre réseau, comme par exemple des offres de formation ou des produits et services que vous auriez pu négocier avec des prestataires.

### L'intérêt pour vos membres est double :

- **Pouvoir bénéficier de manière exclusive d'avantages** qui ne leur sont proposés que dans le cadre de leur appartenance à votre réseau.
- **Pouvoir commercialiser leurs produits & services à leur réseau** en proposant des conditions exclusives.

Cette nouvelle fonctionnalité sera sans aucun doute un argument de plus à votre disposition pour recruter de nouveaux membres ou pour fidéliser les autres.

## LES 8 OFFRES PRIVÉES

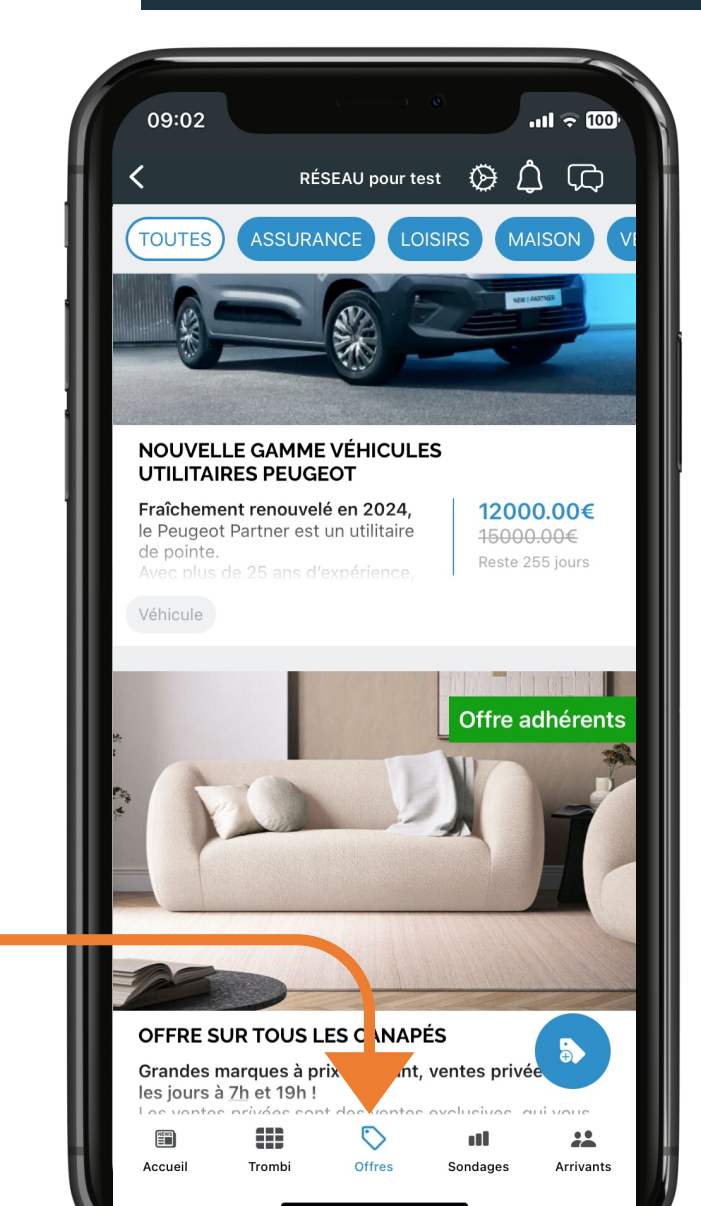

#### **Nouvelle Section OFFRES :**

L'icône situé en bas de l'application, donne accès à un espace structuré par thématiques, qui liste les Offres Exclusives en cours

## COMMENT LES UTILISER ?

Pour vous permettre de mieux valoriser les Offres Privées, il vous est possible de les faire également paraître dans le Fil des publications.

- Les offres privées s'insèrent parfaitement dans le Flux des publications et sont gérées de la même façon qu'une publication.
- Les Offres privées sont identifiables par l'aplat vert qui précise le % de remise ou une étiquette spécifique que vous pouvez personnaliser telle que Offre exclusive Offre Adhérent

ou Offre Limitée

#### MONÉTISATION DE CET ESPACE

Ce nouvel espace pour vous permettre si vous le souhaitez de monétiser l'application auprès de vos partenaires, et/ou de vos adhérents..

## LES 8 OFFRES PRIVÉES

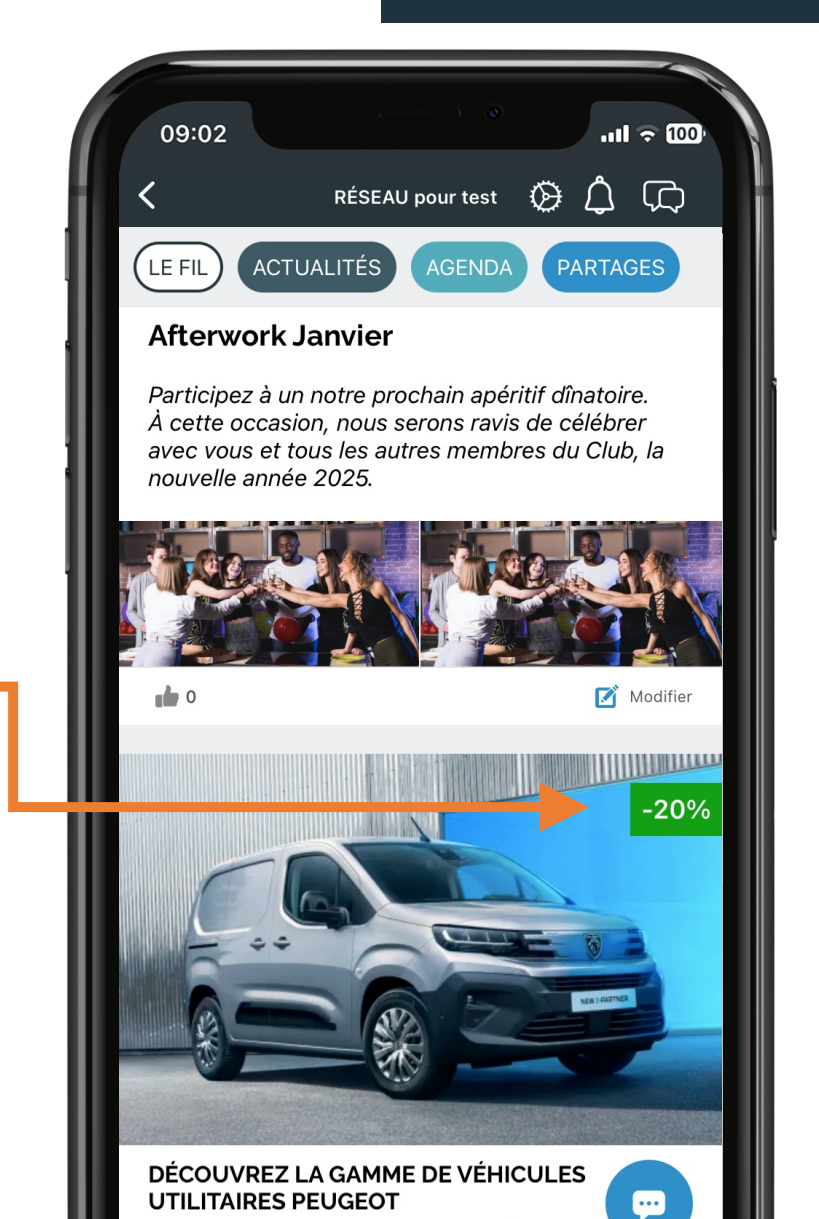

## UNE SECTION D'ASPECT COMMERCIAL

## LES 8 OFFRES PRIVÉES

### L'AFFICHAGE REPREND LES CODES GRAPHIQUES DES SITES DE VENTES PRIVÉES

- De nombreuses options à votre disposition pour rédiger l'annonce de l'offre grâce à un formulaire de saisie de l'Offre :

Prix constaté | Prix remisé | % de réduction calculé | Code réduction | Etiquette / Accroche | lien vers un site web | ...

Cette nouvelle fonctionnalité possède donc de nombreux paramètres que vous pourrez utiliser à votre convenance.

### Quels sont les champs obligatoires ?

- le TITRE DE L'OFFRE
- Le CHOIX DE LA THÉMATIQUE
- Les dates de DÉBUT ET DE FIN DE L'OFFRE

Tous les autres champs sont facultatifs.

### Voici la liste des thématiques

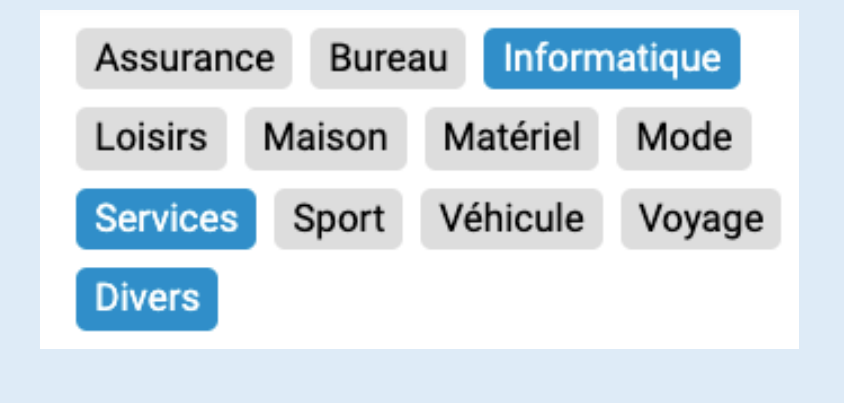

## CRÉER UNE OFFRE VIA LE BACK OFFICE

## LES 8 OFFRES PRIVÉES

| 1 | Séle       | ectionne               | z la nouv               | velle s         | ection Off                   | res Privées            | i        |            |
|---|------------|------------------------|-------------------------|-----------------|------------------------------|------------------------|----------|------------|
|   | Infos      | Adhésions              | Membres                 | Rôles           | Publications                 | Offres privées         | Sondages | Publicités |
|   | + (        | Créer une offre        |                         |                 |                              |                        |          |            |
|   |            | FFRES PRIN             | /ÉES                    |                 |                              |                        |          |            |
|   | Pui        | s clique               | z sur                   | + Cr            | éer une of                   |                        |          |            |
| 2 | Vou<br>con | is accéde<br>tenant to | ez à un fo<br>ous les p | ormula<br>aramè | aire intuiti<br>etres de l'( | f et très str<br>Offre | ucturé   |            |

Seuls les champs suivants sont obligatoires : Titre / Thématique / Date de début et date de fin de l'offre

Tous les autres champs peuvent ne pas être renseignés.

| Afficher dans le fil | En cochant cette case<br>l'annonce s'affichera                                                            |
|----------------------|----------------------------------------------------------------------------------------------------|
| Titre*               | PROFITEZ DU NOUVEL UTILITAIRE F publications                                                              |
| Thématiques*         | Assurance Bureau Informatique Loisirs                                                                     |
|                      | Maison Matériel Mode Services Sport                                                                       |
|                      | Véhicule Voyage Divers                                                                                    |
| Début*               | 17/06/2024                                                                                                |
| Fin*                 | 17/07/2025                                                                                                |
| Lien                 | https://www.peugeot.fr,<br>Si une URL est saisie, l'offre<br>affichera un bouton vert :<br>EN SAVOIR PLUS |
| Prix constaté        | 32000                                                                                                    |
| Prix remisé          | 29500                                                                                                    |
| Étiquette            | Offre spéciale adhérent                                                                                   |
| Code de réduction    | PEUGEOT24                                                                                                 |

## CRÉER UNE OFFRE VIA LE BACK OFFICE

### LES 8 OFFRES PRIVÉES

### CONTENU

| 🖪 РНОТО                                             |                                                                                                    |
|-----------------------------------------------------|----------------------------------------------------------------------------------------------------|
| ll est conseillé d'ajouter une photo à votre offre. | BIG                                                                                                    |
| Ajouter une photo                                   |                                                                                                    |
| •) AUTEUR                                           |                                                                                                    |
| Nom*                                                | Enregistrer Annuler                                                                                                    |
| Adresse                                             |                                                                                                    |
| Code postal                                         |                                                                                                    |
| Ville                                               | PENSEZ À REMPLIR LA SECTION AUTEUR, car si elle est laissée vide<br>la fiche de l'offre fera apparaître les coordonnées de l'utilisateur qui a publié l'Offre                  |
| Téléphone                                           | <b>Ainsi,</b> si vous publiez l'Offre d'un partenaire à partir du Back Office, ce seront vos coordonnées en tant qu'administrateur du réseau qui seront affichées, au lieu des |
| E-mail                                              |                                                                                                    |

## CRÉER UNE OFFRE VIA L'APPLICATION

### LES 8 OFFRES PRIVÉES

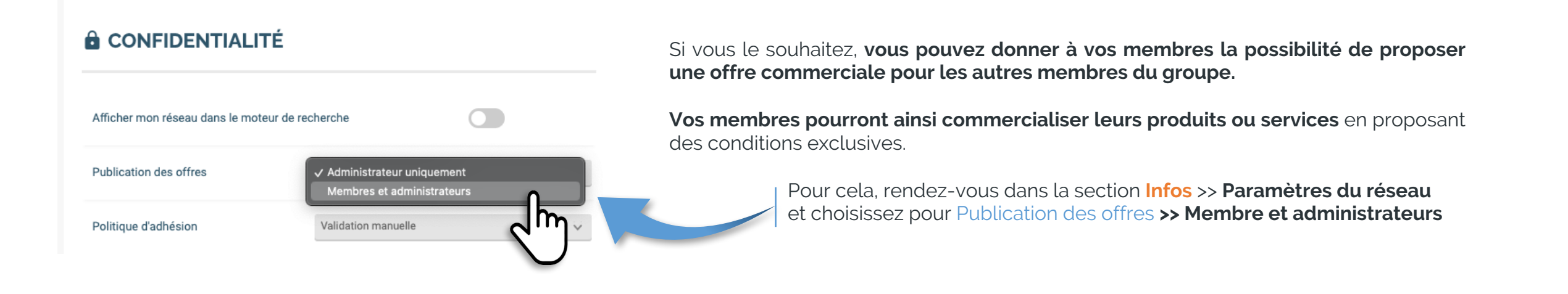

En choisissant ce paramétrage, vous activez l'affichage du bouton

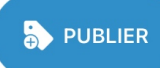

en bas des OFFRES.

Vos membres ont ainsi accés à un formulaire pour créer leur offre pas à pas.

### **CRÉER UNE OFFRE VIA L'APPLICATION**

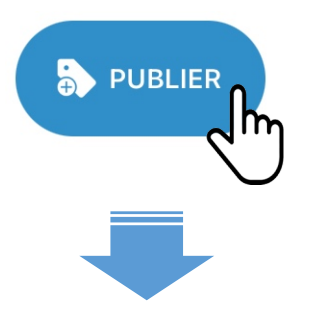

| 09:37                       |                                                            | .∎∥ 4G <mark>91</mark> ) |
|-----------------------------|------------------------------------------------------------|--------------------------|
| <                           | Nouvelle offre                                             |                          |
| Où place                    | r votre offre ?                                            |                          |
| Elle apparaî<br>sélectionné | tra dans les catégories que<br>dans la liste ci-dessous (5 | e vous aurez<br>max.)    |
| Assurance                   |                                                            |                          |
| Bureau                      |                                                            | ~                        |
| Informatiq                  | ue                                                         | ~                        |
| Loisirs                     |                                                            |                          |
| Maison                      |                                                            |                          |
| Matériel                    |                                                            | ~                        |
| Mode                        |                                                            |                          |
| Services                    |                                                            |                          |
| Sport                       |                                                            | SUIVANT                  |
| Vébiaula                    |                                                            |                          |

A cette étape, tous les champs sont facultatifs

Si des prix sont saisis, l'application calculera automatiquement le pourcentage de remise.

| 09:39                                        |              |  |
|----------------------------------------------|--------------|--|
| C Détails de l'of                            | ffre         |  |
| Validité de l'offre                          |              |  |
| Date de début *                              | 29 oct. 2024 |  |
| Date de fin *                                | 31 déc. 2024 |  |
| Tarif préférentiel                           |              |  |
| Prix constaté<br>€                           |              |  |
| Prix remisé<br>€                             |              |  |
| Informations compléme                        | ntaires      |  |
| <b>Code de réduction</b><br>CODE123          |              |  |
| <b>Etiquette</b><br>Offre Spéciale Adhérents |              |  |
| Lien vers l'offre<br>https://kietki.com      |              |  |
|                                              |              |  |
|                                              | 6            |  |
|                                              |              |  |

Il est possible d'ajouter plusieurs images d'illustration

#### Dans le texte, il est possible d'intégrer des liens.

Description de l'offre

ie t y

espace

Louez votre matériel informatique

-20% sur la location annuelle.

Ajouter une photo

е

r

vous

а Ζ

q S

 $\Diamond$ 

123 😅

09:46

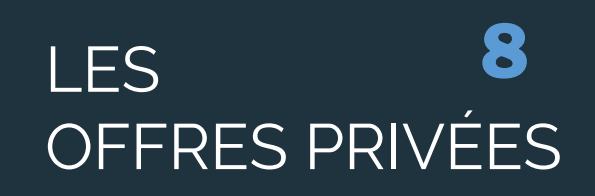

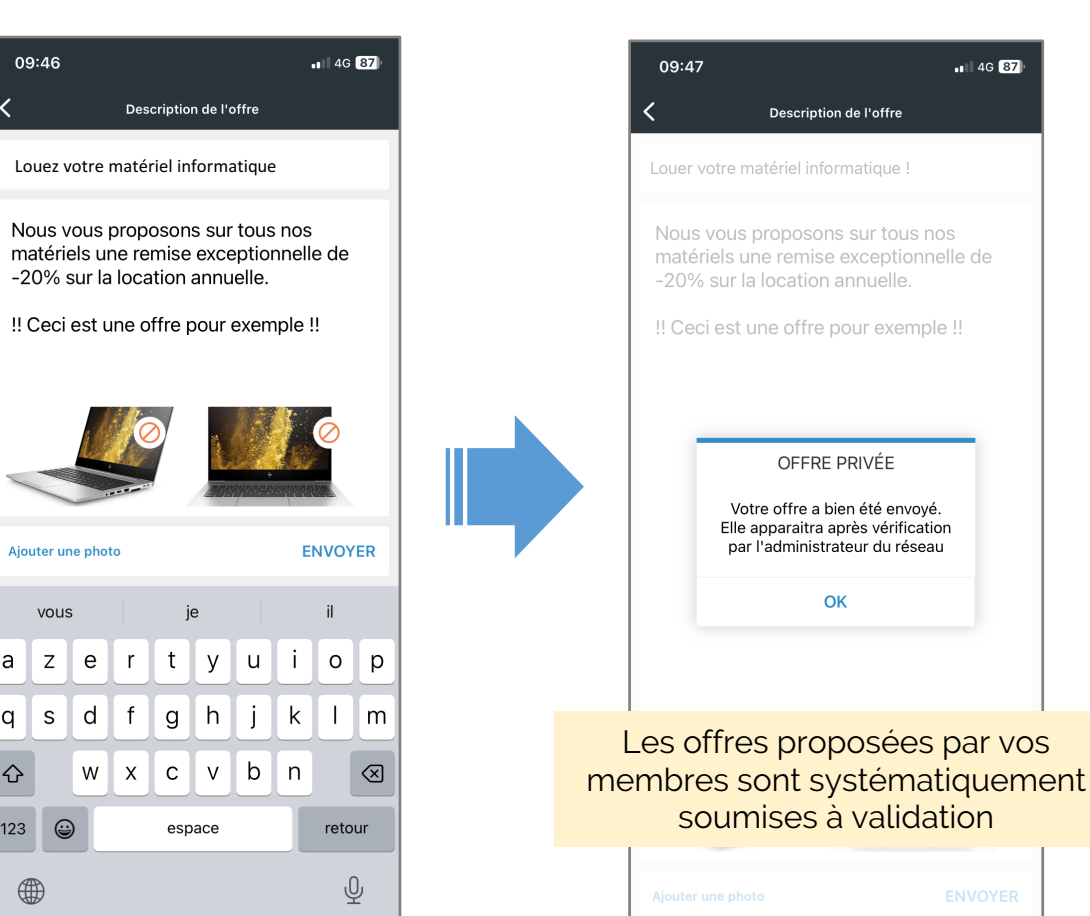

## CRÉER UNE OFFRE VIA L'APPLICATION

### LES 8 OFFRES PRIVÉES

### Les offres proposées par vos membres sont systématiquement soumises à validation

En cliquant sur le petit œil à droite de la ligne

#### Dans le Back Office, les offres apparaissent dans la liste des publications sur fond bleu.

L'administrateur dispose des mêmes outils qu'une offre créée à partir du Back Office. Il peut donc intervenir sur les paramètres de l'offre qui a été proposée avant de la valider.

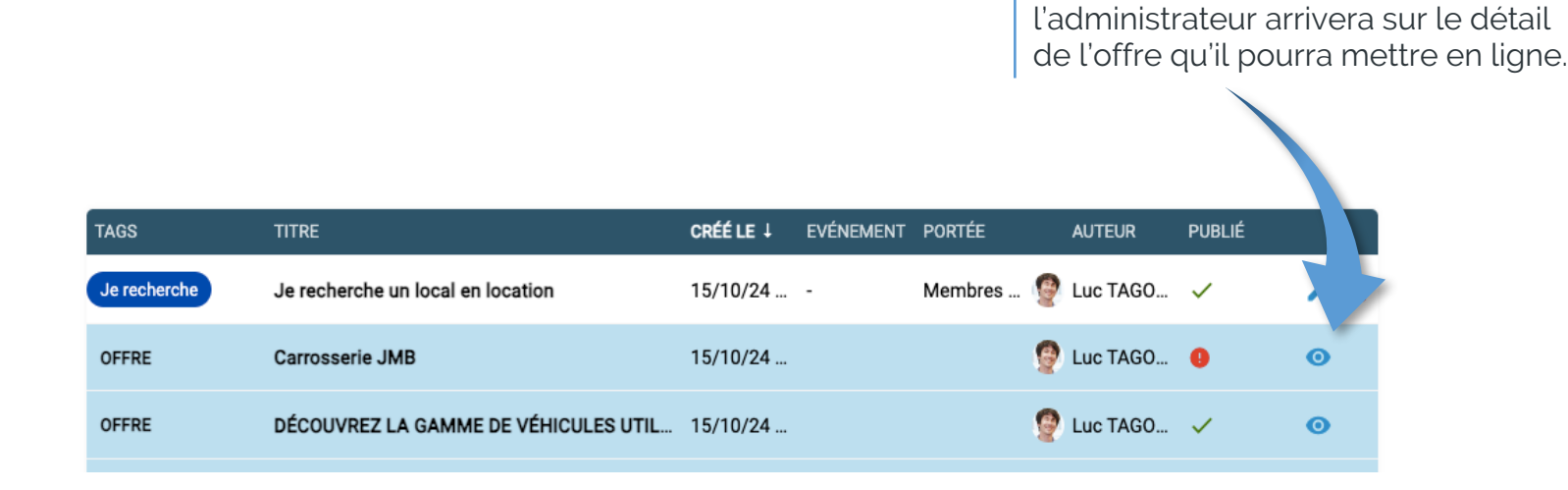